(う)

• 🕈 i

∎ হ (j

∎ হ (j)

## iPadの自宅のWi-Fi接続設定方法

## 【事前準備】

- ・家庭のWi-Fiルーターの「SSID」と「パスワード」を確認してください。
- ・家庭のWi-Fiルーターの電源がONになっていることを確認してください。

(Wi-Fiルーターの裏側のラベルに「SSID (ユーザー名)」と「パスワード」が記載されています。)

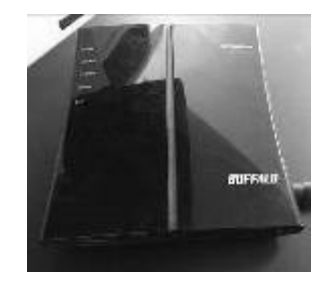

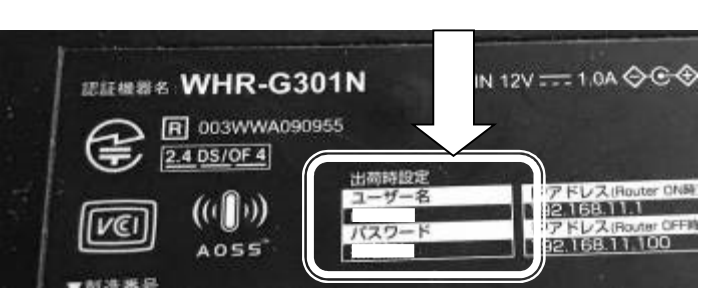

この沪adは羽島市によって監理/管理されています。 デ バイスの監理に関する詳しい情報...

(い)

**R** 

(機内モー)

Bluetooth

通知

Wi-Fi

✓ EduSupportC

catv\_Wi-Fi

イク

(え)

ご家庭の Wi-Fi 名

①「設定」をタップします。(あ)

②「Wi-Fi」をタップします。 (い)

・Wi-FiをONにして設定してください。(う)

・画面右側にご家庭のWi-Fi名が表示されます。(え)

・ご家庭のWi-Fi名 (SSID) をタップし、使用する Wi-Fiルーターに記載されているパスワードを入力します。 (※ 一度接続すると、二度目以降は自動で接続されます。)

③ ②の手順でWi-Fi名 (SSID) が表示されない場合は、「その他」(お)をタップします。

名前:ご家庭に設置されているWi-Fi名 (SSID) (か) (け) セキュリティ:ご家庭の設定(き) キットワーク情報を入力 パスワード:Wi-Fiルーターのパスワード(く) キャンセル 縁かのネットワーク を入力し、接続をタップします。(け) (か) □ ネットワークき 名前 Buffalo-G-CDF0 • • ( catv\_Wi-Fi a ⇒ () (き) 🗆 キュリティ WPA2/WPA3 Wi2 club (く) [ (お) [ その他..

(あ)

④Wi-Fi接続の確認

- ・接続しているWi-Fiにはチェックマーク(レ)が表示されます。(こ)
- ・iPadの画面右上部にWi-Fi接続を示すアイコン 🛜 が表示されます。(さ)

| (こ) 「「「」<br>(こ) 「「「」<br>(こ家庭のWi-Fi名」 | <b>€</b><br>• ∻ (j | 주 100% |
|--------------------------------------|--------------------|--------|
|                                      |                    | (さ)    |

⑤接続ができない場合は、学校に連絡してください。